# **Collection of DOE-Specific Data Elements in PADSWeb**

Beginning in FY 2007, updating of certain DOE-specific data elements on FPDS-NG reportable awards will be permitted through the PADSWeb online forms. The data elements that will be collected are as follows:

- ✓ Retirement Date
- Contracting Officer
- ✓ Technical Representative
- ✓ Cognizant DOE Office
- ✓ E-Government
- ✓ Contract Specialist
- Cognizant Federal Agency
- ✓ OSTI Deliverable

The DOE-specific data elements will be accessible via a redesigned version of the Miscellaneous Change form. Though the specific intent of this redesign is to provide update capability for the FPDS-NG reportable awards, this form will remain available for updating all awards collected in the PADSWeb application.

Below is a side-by-side comparison of the old and new versions of the Miscellaneous Change form. Note that all of the fields that previously existed on the Miscellaneous Change form are still available on the new form. Additionally, any/all validation rules that previously existed are still enforced.

| Old Miscellaneous Change Form                                         | New Miscellaneous Change Form                                                                                                    |
|-----------------------------------------------------------------------|----------------------------------------------------------------------------------------------------|
| 🙀 Miscellaneous Change अववर्षकार्थकार्थकार्थकार्थकार्थकार्थकार्थकार्थ | in Miscellaneous Change indexed to the total of the total of total of total of |
| Procurement and Assistance Data System (PADS)<br>MISCELLANEOUS CHANGE | Award BIN                                                                                                    |
|                                                                       |                                                                                                    |
| Award Bin Awardee Name                                                | E-Government                                                                                                    |
|                                                                       | OSTI Deliverable                                                                                                    |
|                                                                       | Cognizant Fed Agency                                                                                                    |
|                                                                       | Cognizant DOE Office                                                                                                    |
|                                                                       | Contract Officer                                                                                                    |
| Award Statum                                                          | Specialist                                                                                                    |
| Awaru Status:                                                         | Tech Rep                                                                                                    |
| Completion Date:                                                      |                                                                                                    |
|                                                                       | Orig Award Date                                                                                                    |
|                                                                       | Completion Date                                                                                                    |
| Retirement Date:                                                      | Ult Completion Date                                                                                                    |
| Specialist:                                                           | Retirement Date Status                                                                                                    |
| Contracting Officer:                                                  |                                                                                                    |
|                                                                       | OK Cancel                                                                                                    |
| Телі кер.                                                             |                                                                                                    |
|                                                                       |                                                                                                    |
| Data Elements carried over from the old form:                         | New Data Elements:                                                                                                    |
| Duta Elemento currea over ironi tile ora tonni.                       | Tiow Data Diements.                                                                                                    |
|                                                                       |                                                                                                    |

- ✓ Contracting Officer
- ✓ Contract Specialist
- ✓ Technical Representative
- ✓ Completion Date<sup>1</sup>
- ✓ Ultimate Completion Date<sup>1</sup>
- ✓ Retirement Date
- ✓ Award Status

<sup>1</sup> Restricted Access – Update only allow on DOE-reportable awards

- ✓ E-Government
- ✓ OSTI Deliverable
- Cognizant Federal Agency
- ✓ Cognizant DOE Office
- Original Award Date (No update allowed)

The Miscellaneous Change form will continue to be accessed from the **PADSWeb Main Menu** via the *IPAR Updates and Award Status Changes* option.

|                                                 | <i>,</i> |
|-------------------------------------------------|----------|
|                                                 |          |
| FY 2004 Report and Query                        |          |
| Report                                          |          |
| Cuery                                           |          |
| IPAR Updates and Award Status Changes           |          |
| Specialist Table Maintenance                    |          |
| Specialist/Contracting Officer Mass Change      |          |
| Flag 2006 Support Service Contracts             |          |
| Reference Library                               |          |
| User Center - Latest Broadcast News: 06/08/2003 |          |
| Exit                                            |          |

After selecting the *IPAR Updates and Award Status Changes* option from the **PADSWeb Main Menu**, the **Contract Maintenance** form opens.

The **Contract Maintenance** form is an enhanced version of the IPAR Key Fields Entry form. This new form has two (2) tab pages labeled "IPAR Key Fields" and "Search". The "IPAR Key Fields" tab provides the same functionality that was available in the IPAR Key Fields Entry form while the "Search" tab offers the ability to retrieve multiple awards which can be update from the list.

By default, the "IPAR Key Fields" tab is displayed when the Contract Maintenance form is initially accessed.

Aside from a few cosmetic changes, the IPAR Key Fields form is very similar to the previous version. Functionally, the only difference is that the old form did not allow any actions against FPDS-NG reportable awards whereas; the new form now allows the *Miscellaneous Change* and *Print* Action options to be selected.

Shown below is a side-by-side comparison of the old IPAR Key Fields Entry form and the new **Contract Maintenance** form with the <u>IPAR Key Fields</u> tab page in view.

| <b>Old IPAR Key Fields Form</b>                                                                                                    | <u>New Contract Maintenance Form</u><br>(IPAR Key Fields Tab)                                                                                                    |
|----------------------------------------------------------------------------------------------------|----------------------------------------------------------------------------------------------------|
| PAR Key Fields      PROCUREMENT AND ASSISTANCE DATA SYSTEM (PADS)     EV FIELD ENTRY      Action      Action      Action      Action      Award or Mod; Enter Award BIN, Mod Number, and Kind of Award      CHANGE Award or Mod; Enter Award BIN and Mod Number      MISC CHANGE Status/Date/Specialist/CO; Enter Award BIN only      DELETE/CHANGE Mod Number; Enter Award BIN and Mod Number      PRINT IPAR Form; Enter Award BIN and Mod Number      Award BIN Mod Number      Kind of Action      Award BIN Mod Number      Award BIN Mod Number | Contract Maintenance  IPAR Key Fields Search  Action  Action |
|                                                                                                    |                                                                                                    |

- ✓ The Action options remain unchanged; only the descriptions have changed
  - → Add, Change, Miscellaneous Change, Delete / Renumber, and Print
- ✓ Miscellaneous Change and Print are available for use with FPDS-NG reportable awards

The Search feature provides a way to work with a list of awards as opposed to working with just one award at a time as is done on the IPAR Key Fields tab. The Search tab provides a form with some standard criteria used to return a list of awards or modification that match the specified criteria. The search form is shown below.

| IPAR Key Fields | Search                                                                 |  |  |  |  |
|-----------------|------------------------------------------------------------------------|--|--|--|--|
|                 | Show only awards for awarding office(s) that I am authorized to update |  |  |  |  |
|                 | Show only awards that are reported directly into FPDS-NG               |  |  |  |  |
|                 | Award BIN                                                              |  |  |  |  |
|                 | Awardee Name                                                           |  |  |  |  |
|                 | Mod Number                                                             |  |  |  |  |
|                 | Award Date from to                                                     |  |  |  |  |
|                 | Completion Date from to                                                |  |  |  |  |
|                 | Last Updated Date from to                                              |  |  |  |  |
|                 | Max Number of Results 50 🔽                                             |  |  |  |  |
|                 |                                                                        |  |  |  |  |
|                 | Submit Cancel Help                                                     |  |  |  |  |
|                 |                                                                        |  |  |  |  |

## The following is a description of each of the items on the Search form:

## Show only awards for awarding office(s) that I am authorized to update

When this box is checked, only those records that you are authorized to update will be returned in the results. Access privileges are saved within your user profile and were assigned when your account was created. Contact Paul Coombs, MA-623, if your profile needs to be updated.

## Show only awards that are reported directly into FPDS-NG

This option, when checked, will cause only those awards that are reported directly into FPDS-NG to be returned in the results.

#### Award BIN

Enter this field to search for complete or partial Award BIN. The Award BIN is entered in the standard format,

aabb-yyrrrrrr

where,

- aa = Type of Award Instrument Code
- bb = Award Office Code
- yy = Fiscal Year
- rrrrrr = Register Number

Use the wildcard character (%) to search for partial Award BINs based on a pattern of text. For example, to find Fiscal Year 2006 Delivery Orders for any Awarding Office, enter

## AD%-06

The system automatically inserts the wildcard character at the end of the text, thus the trailing wildcard has been omitted.

The following is an example of the Award BINs that this might return:

AD01-06ME39457 AD06-06RL58293 AD26-06NT92048

#### Awardee Name

Enter this field to search for a complete or partial Awardee Name. Use the wildcard character (%) to search for partial names based on a pattern of text. For example, to find all names containing "Westinghouse", enter

#### %Westinghouse

Note that the system automatically inserts the wildcard character at the end of the text, thus the trailing wildcard has been omitted.

The following is a sample of the names that might be returned:

SIEMANS WESTINGHOUSE PWR CORP WESTINGHOUSE ELECTRIC CO LLC WESTINGHOUSE ELECTRIC COMPANY LLC

#### Mod Number

Enter this field to find a complete or partial Mod Number. Use the wildcard character (%) to search based on a partial entry. For example, to return only the base award (where Mod Number is zero), enter

%000

This will cause any modification ending in "000" to be returned regardless of the first character.

## Award Date

Find awards made during a specified time period. Enter all dates in the format MM/DD/YYYY.

#### **Completion Date**

Find awards that will expire during a specified time period. Enter all dates in the format MM/DD/YYYY.

Last Updated Date

Find awards that were updated during a specified time period. Enter all Date in the format MM/DD/YYYY.

### **Max Number of Results**

Select the maximum number of results to be returned. "50" is the default selection. The maximum number of results that may be returned by a search is 1000.

When the Submit button is pressed on the Search form, the matching awards are displayed in a separate window.

| 👼 Search Result | s - 1919 - 1919 - 1919 - 1919 - 1919 - 1919 - 1919 - 1919 - 1919 - 1919 - 1919 - 1919 - 1919 - 1919 - 1919 - 191 | ******* |              |           |             |              |     |
|-----------------|----------------------------------------------------------------------------------------------------|---------|--------------|-----------|-------------|--------------|-----|
| Award BIN       | Awardee Name                                                                                                    | Mod#    | Awd Date     | Comp Date | Award Value | Oblia Amount | 1E  |
| FC02-04ER54785  | REGENTS OF THE UNIVERSITY OF CALIFORNIA                                                                          | A002    | 04/16/06     | 07/31/09  | \$30,000    | \$30,00      |     |
| FC02-06ER64158  | MICHIGAN TECHNOLOGICAL UNIVERSITY                                                                                | A001    | 04/19/06     | 11/30/10  | \$1,191,667 | \$1,191,66   | 7   |
| FC26-00NT40802  | NATIONAL ASSN OF STATE ENGY OF                                                                                   | A015    | 07/11/05     | 09/30/06  | \$26,000    | \$26,00      | 0   |
| FC26-00NT40918  | TERRA TEK INC                                                                                                    | M007    | 07/11/05     | 09/30/05  | \$0         | \$1          | 0   |
| FC26-01NT41099  | INTEGRATED CONCEPTS & RES CORP                                                                                   | A016    | 07/11/05     | 06/30/06  | \$0         | \$315,000    | 0 3 |
| FC26-01NT41258  | ASPEN RESEARCH CORP                                                                                              | A013    | 07/11/05     | 06/30/05  | \$9,460     | \$6,43       | 3   |
| FC26-02AL67636  | HONEYWELL INC                                                                                                    | M011    | 07/13/05     | 08/31/05  | \$0         | \$1          | 0   |
| FC26-03NT15396  | TEXAS UNIVERSITY OF                                                                                              | M006    | 07/12/05     | 07/31/06  | \$0         | \$1          | 0   |
| FC26-03NT41615  | OHIO STATE UNIVERSITY                                                                                            | A007    | 07/11/05     | 09/30/06  | \$0         | \$16,05      | 1   |
| FC26-03NT41724  | ELECTRIC POWER RESEARCH INST                                                                                     | M005    | 07/12/05     | 12/31/05  | \$0         | \$1          | 0 - |
| FC26-06R038000  | ALASKA HOUSING FINANCE CORPORATION                                                                               | M001    | 04/17/06     | 04/30/11  | \$0         | \$1          | 0   |
| FC26-06R038100  | AMERICAN SAMOA GOVERNMENT                                                                                        | M000    | 04/14/06     | 04/30/11  | \$0         | \$1          | 0   |
| FC26-06R038100  | AMERICAN SAMOA GOVERNMENT                                                                                        | M001    | 04/17/06     | 04/30/11  | \$0         | \$1          | 0   |
| FC26-06R038200  | DEPARTMENT OF COMMERCE ARIZONA                                                                                   | M000    | 04/14/06     | 04/30/11  | \$0         | \$1          | 0   |
| FC26-06R038200  | DEPARTMENT OF COMMERCE ARIZONA                                                                                   | M001    | 04/17/06     | 04/30/11  | \$0         | \$1          | 0   |
| FC29-90AL65416  | WESTERN GOVERNORS ASSOCIATION                                                                                    | A063    | 04/20/06     | 12/31/07  | \$0         | \$1,125,000  | 0   |
| FC36-03R320001  | COLUMBIA DISTRICT OF                                                                                             | M001    | 07/08/05     | 07/15/06  | \$0         | \$1          | 0   |
| FG02-01ER25445  | CALIFORNIA UNIVERSITY OF                                                                                         | A004    | 07/14/05     | 07/14/07  | \$0         | \$101,19     | 4   |
| FG02-03ER15405  | CALIFORNIA UNIVERSITY OF                                                                                         | A002    | 07/14/05     | 06/30/07  | \$0         | \$110,000    | 0   |
| FG02-03ER83791  | TAI-YANG RESEARCH CORP                                                                                           | M004    | 04/19/06     | 07/13/07  | \$0         | \$1          | o 💽 |
|                 |                                                                                                    |         |              |           |             |              |     |
| IDAR L          | ndete Misselleneous Undete Delete (Penumha                                                                       | -       | Dviet IDAR R | iorm      | Close       |              |     |
| IFAR O          | puate Delete / Tenumbe                                                                                           |         | FUNCEANT     |           | 0036        |              |     |
|                 |                                                                                                    |         |              |           |             |              |     |

The buttons above the columns (Award BIN, Awardee Name ...) will sort the results by that column. For example, to sort the list by Awardee Name, click the Awardee Name button.

The buttons below the list of records are used to work with the awards or modifications. These buttons correspond to the Action options available on the IPAR Key Fields form.

## **Example -- Searching for FPDS-NG awards**

Find all of the awards that were either created or modified in FPDS-NG on May 8, 2006 in order to update the DOE-specific data elements.

- ✓ Go to the Contract Maintenance form and click on the Search tab.
- ✓ Fill in the criteria on the Search form
  - Check the box next to Show only awards that are reported directly into FPDS-NG
  - Enter the Mod Number (%000 will return only the basic award)
  - Enter Last Updated Date (From = 05/08/2006; To = 05/09/2006)

| Contract Maintena | nce ::::::::::::::::::::::::::::::::::::                               |
|-------------------|------------------------------------------------------------------------|
| IPAR Key Fields   | Search                                                                 |
|                   | Show only awards for awarding office(s) that I am authorized to update |
|                   | Award BIN                                                              |
|                   | Awardee Name                                                           |
|                   | Mod Number %000                                                        |
|                   | Award Date from to                                                     |
|                   | Completion Date from to                                                |
|                   | Last Updated Date from 05/08/2006 to 05/09/2006                        |
|                   | Max Number of Results 50 💌                                             |
|                   | Submit Cancel Help                                                     |

✓ Click the Submit button

The results are displayed in a separate window.

| 🤯 Search Results |                                               |      |              |           |             |              | × |
|------------------|-----------------------------------------------|------|--------------|-----------|-------------|--------------|---|
| Award BIN        | Awardee Name                                  | Mod# | Awd Date     | Comp Date | Award Value | Oblig Amount |   |
| AD07-06ID01046   | INTELLIGENT DECISIONS, INC                    | A000 | 03/23/06     | 04/23/06  | \$4,119     | \$4,119      |   |
| AD07-06ID01061   | WEST PUBLISHING CORPORATION                   | A000 | 04/18/06     | 09/30/06  | \$35,294    | \$35,294     |   |
| AD07-06ID01065   | COLLEAGUE CONSULTING, LLC                     | A000 | 04/27/06     | 07/28/06  | \$13,406    | \$13,406     |   |
| AD52-06NA27414   | WHITAKER BROTHERS BUSINESS MAC                | A000 | 03/24/06     | 05/02/06  | \$4,996     | \$4,996      |   |
| AD65-06WB32923   | GOVERNMENT ACQUISITIONS INC                   | A000 | 05/08/06     | 06/08/06  | \$8,344     | \$8,344      |   |
| AD65-06WE72544   | J P WHELAN COMPANY                            | A000 | 05/01/06     | 08/01/06  | \$36,740    | \$36,740     |   |
| AD65-06WG32677   | VERITAS SOFTWARE CORPORATION                  | A000 | 05/06/06     | 05/30/07  | \$37,221    | \$37,221     |   |
| AD65-06W/G32855  | DELL COMPUTER CORPORATION                     | A000 | 03/31/06     | 04/12/06  | \$54,868    | \$54,868     |   |
| AF07-06ID01063   | PAUL D RICE                                   | A000 | 04/17/06     | 05/05/06  | \$13,000    | \$13,000     |   |
| AF65-06WG32656   | CLIMATEC INCORPORATED                         | A000 | 04/25/06     | 05/25/06  | \$153,989   | \$153,989    | - |
| AF65-06WG32900   | MINNTEK SOLUTIONS INCORPORATED                | A000 | 04/13/06     | 05/05/06  | \$57,735    | \$57,735     |   |
| AF65-06WG71851   | RFL ELECTRONICS INCORPORATED                  | A000 | 04/07/06     | 05/08/06  | \$45,375    | \$45,375     |   |
| AF65-06WN71553   | MOFFITT CORPORATION INCORPORATED              | A000 | 04/21/06     | 08/07/06  | \$29,040    | \$29,040     |   |
| AF99-06ZZ00031   | PERSISTENCE TECHNOLOGIES INC                  | M000 | 05/01/06     | 05/05/07  | \$0         | \$0          |   |
| AP07-06ID01060   | BOHRER HERBERT                                | A000 | 04/05/06     | 07/30/06  | \$25,000    | \$25,000     |   |
| AP07-06ID01067   | WASHINGTON GLOBAL SERVICES INCORPORATED       | A000 | 04/27/06     | 05/19/06  | \$10,877    | \$10,877     |   |
| AP52-06NA27072   | ASRC AIRFIELD AND RANGE SERVICES INCORPORATED | A000 | 05/02/06     | 04/28/07  | \$4,116     | \$4,116      |   |
| AP65-06WE72589   | DIAMOND TRUCK EQUIPMENT INCORPORATED          | A000 | 05/08/06     | 10/01/06  | \$8,650     | \$8,650      |   |
| AP65-06WG32617   | POLICY TECHNOLOGIES INTERNATIONAL             | A000 | 03/28/06     | 04/14/06  | \$18,220    | \$18,220     |   |
| AP65-06WG32639   | QUALITY TRAINING SYSTEMS INCORPORATED         | A000 | 05/06/06     | 05/19/06  | \$9,500     | \$9,500      |   |
|                  |                                               |      |              |           |             |              |   |
| IPAR II          | adate Miscellaneous Lindate Delete / Repumbe  |      | Print IPAR F | orm       | Close       |              |   |
| 1010             |                                               |      |              |           | 0,000       |              |   |
|                  |                                               | _    |              |           |             |              |   |
|                  |                                               |      |              |           |             |              |   |

Highlight the desired record and click either the Miscellaneous Update or Print IPAR form buttons. Because these are awards that are reported directly to FPDS-NG, only the Miscellaneous Update and Print IPAR Form buttons are enabled.

To return to the Search form, click the Close button.